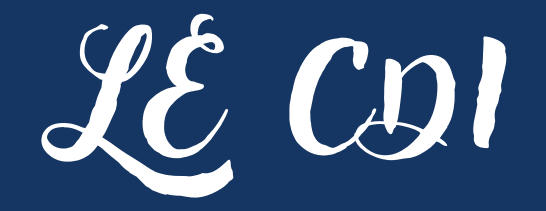

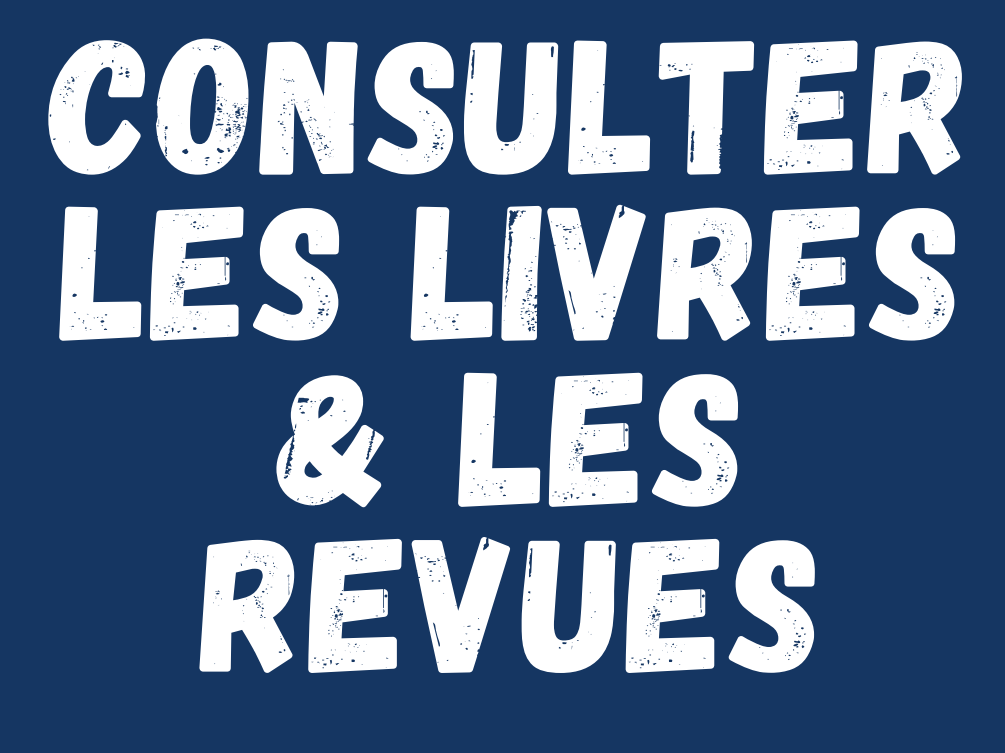

en 5 étapes

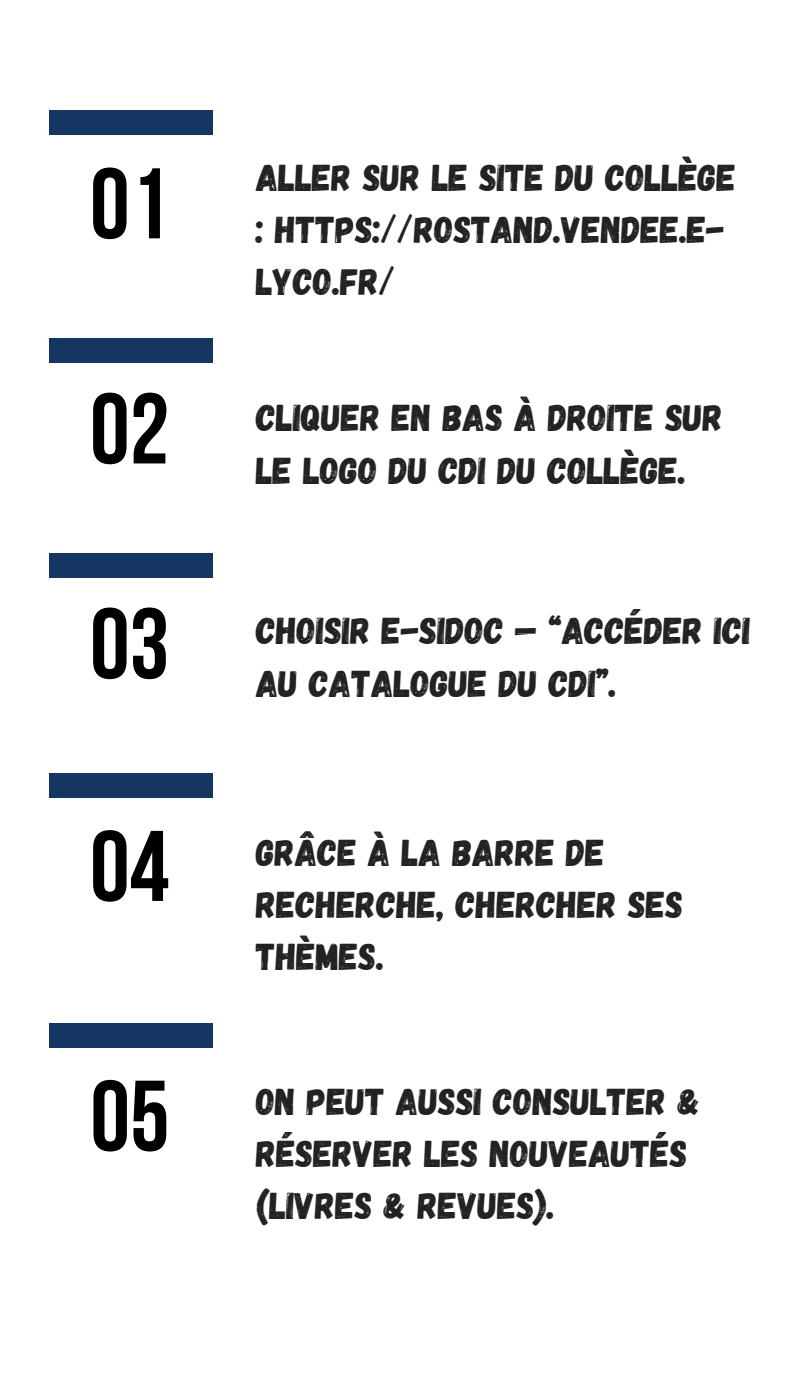